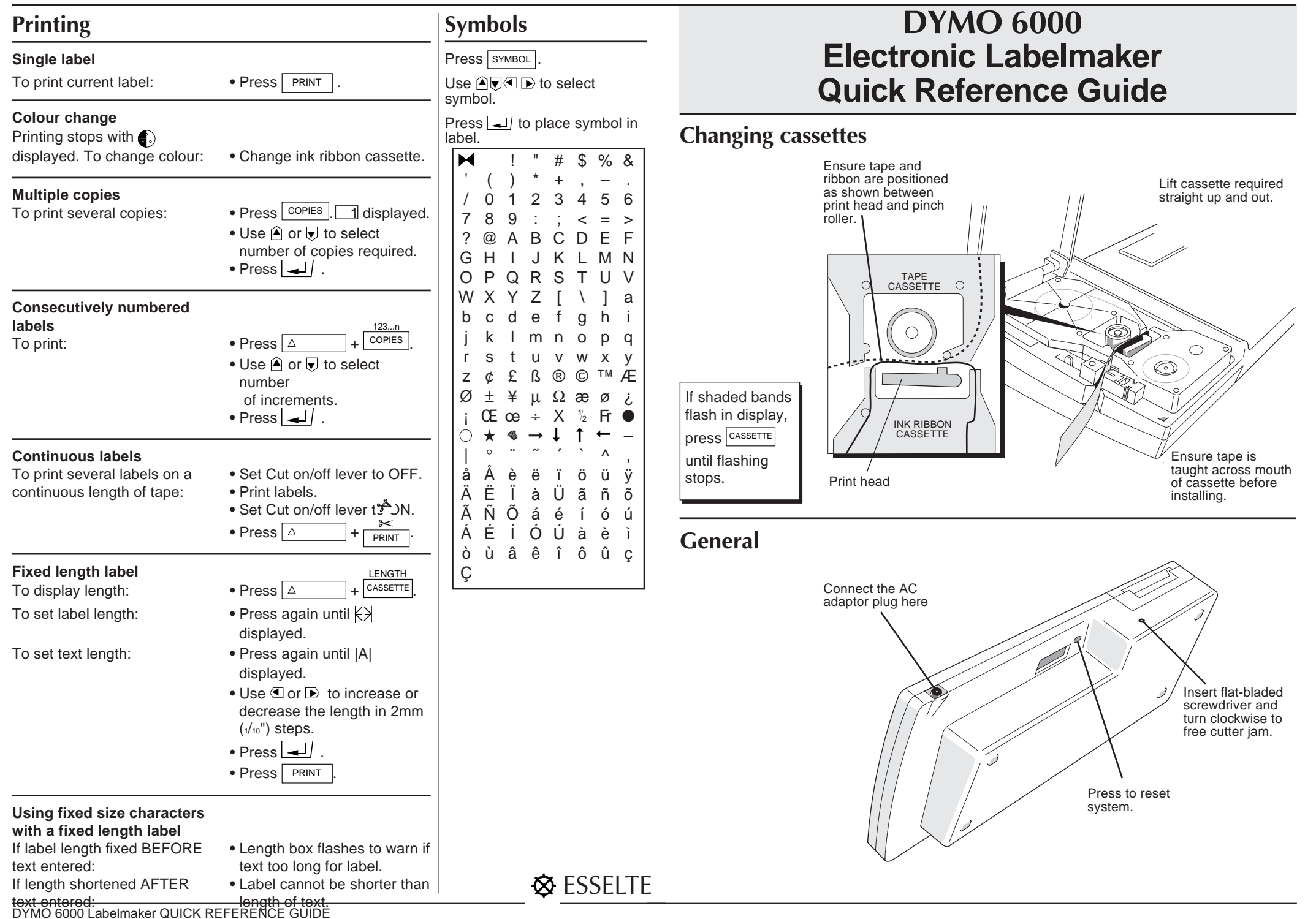

| Function keys                                                                                                    |                                                                                                    |                                                                                                    | - ▲ ♥ ④ ▶ keys<br>Move the cursor around the                                                                                                    | Display                                                                                                    |                                                                                                    |
|----------------------------------------------------------------------------------------------------|----------------------------------------------------------------------------------------------------|----------------------------------------------------------------------------------------------------|----------------------------------------------------------------------------------------------------|----------------------------------------------------------------------------------------------------|----------------------------------------------------------------------------------------------------|
| ON/OFF     SIZE     STYLE     SYMBOL       MEW     JUSTIFY     MC       PRINT     UL/BOX     WIDTH     M in       123n     LENOTH     COLOUR     SEARCH       COPIES     CASSETTE     VERT     MR                                                                                                    |                                                                                                    |                                                                                                    | text or, in conjunction with<br>certain function keys, select<br>menu options and numerical<br>values. On a single-line label,<br>pressing $ earrow$ moves the cursor<br>to the end of the label.<br>Pressing $ earrow + \ earrow + \ earrow $ | Warning symbols       Auto-scaling         'M' Memory full       Caps         'M' Memory full       Lock         'M' Memory full       Lock         'M' Memory full       Lock         'M' No tape cassette installed       Justify         Internal batteries need re-charging       Font | Display window                                                                                                    |
| ON/OFF Switches the power on and Press to step through Complete.                                                                                                    |                                                                                                    | complete.                                                                                                    | cursor position.                                                                                                    | Justify: L = ranged left, $\bot$ = centred,<br>$\rfloor$ = ranged right.                                                                                                    |                                                                                                    |
| off. Switches off after one minute if no keys are pressed.                                                                                                    | character sizes available, as shown on the display.                                                                                                    | Press for menu to change                                                                                                    | SYMBOL<br>Press for table of symbol                                                                                                    | Formatting                                                                                                    |                                                                                                    |
| PRINT         Prints the label, then cuts the label at the end. $\Delta$ + PRINT          Feeds out approximately 30mm (1.1/2) of label tape, then cuts the tape.         COPIES         Displays a small box; use         Image: Image: Ima | PREVIEW<br>△ + SIZE<br>Shows a view of the whole<br>label on the display.                                                                                                    | whole label to normal (A),<br>bold (A), or outline (A)<br>character styles. Use or to select, then press in to select, then press in to select, then press in the starts of the whole label into italic text (A).<br>WIDTH<br>Selects double, reduced or normal width characters, as shown on the display. Affects the whole label.<br>$\Box$ + $USTIFY$<br>$\Delta$ + $USTIFY$<br>The complete label is normally left-justified (L), i.e. each line starts at the left-hand side.<br>Press to step through centred () right justified.<br>VERT<br>Rotates the complete label through 90°, as indicated in the display. Text is printed vertically. Press again to cancel.<br>COLOUR<br>$\Delta$ + $VERT$<br>Press to change the print colour of the label at the | characters. Use $\bigcirc$ to<br>select symbol. Press $\bigcirc$ to<br>place symbol in label.<br>$\square$ + $\bigcirc$ SYMBOL<br>Press to convert into a<br>barcode label.<br>$\square$ + $\bigcirc$ SYMBOL<br>Press to store a copy of the<br>current label in the next<br>available memory space. The<br>display will change to show<br>'M' for one second to confirm.<br>$\square$ + $\bigcirc$ H in<br>Press to clear a stored label<br>from the memory. Can only be<br>used after using 'MR' or<br>'SEARCH' functions.<br>$\square$<br>Press to see all the labels<br>stored in the memory; use $\bigcirc$<br>or $\bigcirc$ cursor keys to scroll<br>through the labels. Use $\bigcirc$ or<br>$\bigcirc$ to move the cursor along<br>label text. Cursor moves to<br>the same position in the text<br>as you scroll through the<br>labels.<br>$\square$ + $\square$<br>Press followed by up to six<br>characters of the label to be<br>searched for. Enables you to<br>search for particular types of<br>labels only, e.g. all labels<br>beginning 'DYMO 6'.                                                                                                    | Whole label<br>To change all text:                                                                                                    | • Use a function key —<br>e.g. press UL/BOX once to<br><u>underline</u> .                                                                                                    |
|                                                                                                    | UL/BOX       One press underlines the complete label.         Second press puts a line box around the complete label.       Third press gives underline and line box.         Press again to cancel and return to normal text.       Press again to cancel and return to normal text.         △       +         □UL/BOX       Clears the current label from the display and resets to normal settings — i.e. autoscaling, normal text, normal width, left-justified, all function options OFF.         CASSETTE       Press to select the correct label format for the tape cassette installed. Note that the layout of the text on the label may be altered.         LENGTH       △         △       +         CASSETTE       Displays the current label length. Press ESC to cancel, or press again to select fixed label length (A) or fixed text length  A . Use ④ or D to increase or decrease the length in 2mm (//m) steps. Press   all to |                                                                                                    |                                                                                                    | <b>Part of a label</b><br>To change part of text only:                                                                                                    | <ul> <li>Use I to place cursor next to the first character to be altered.</li> <li>Press M then use I or D to mark each character required.</li> <li>Press function key required.</li> <li>Press M or I ; change is displayed.</li> </ul> |
|                                                                                                    |                                                                                                    |                                                                                                    |                                                                                                    | <b>Tape widths</b><br>Shaded bands flash in display<br>if label tape different to label<br>format displayed.                                                                                                    | <ul> <li>Press CASSETTE until display<br/>stops flashing.<br/>Note: Text layout may alter.</li> </ul>                                                                                                    |
|                                                                                                    |                                                                                                    |                                                                                                    |                                                                                                    | Auto scaling<br>Adjusts character size<br>automatically to fit label.                                                                                                    | <ul> <li>Press L</li> <li>ine. Text size alters to fit.</li> </ul>                                                                                                    |
|                                                                                                    |                                                                                                    |                                                                                                    |                                                                                                    | Character sizes<br>To set manually:                                                                                                    | <ul> <li>Press size until size required is displayed.</li> </ul>                                                                                                    |
|                                                                                                    |                                                                                                    |                                                                                                    |                                                                                                    | <b>Mixed text styles and pages</b><br>To create pages with<br>different formats:                                                                                                    | <ul> <li>Place cursor at break point.</li> <li>Press △ + → .</li> <li>Select style/format, as</li> </ul>                                                                                                    |
|                                                                                                    |                                                                                                    |                                                                                                    |                                                                                                    |                                                                                                    | Part of a label, for each page.                                                                                                    |
|                                                                                                    |                                                                                                    |                                                                                                    |                                                                                                    | Colour                                                                                                    | Position cursor in text.                                                                                                    |

DYMO 6000 Labelmaker QUICK REFERENCE GUIDE

To mark colour phone to textermaker estimate the text of the text of the text of the text of the text of the text of the text of the text of the text of the text of the text of the text of the text of text of tex of text of text of text of text of text of text of text of tex of